## Bay Gun Club Background Screening User Guide

Step 1: Navigate to the follow website: <u>https://baygunclub.quickapp.pro/</u>

**Step 2:** After clicking on the provided registration link, you will be directed to the *Welcome Page*. In order to begin the background screening application you will Click "Next".

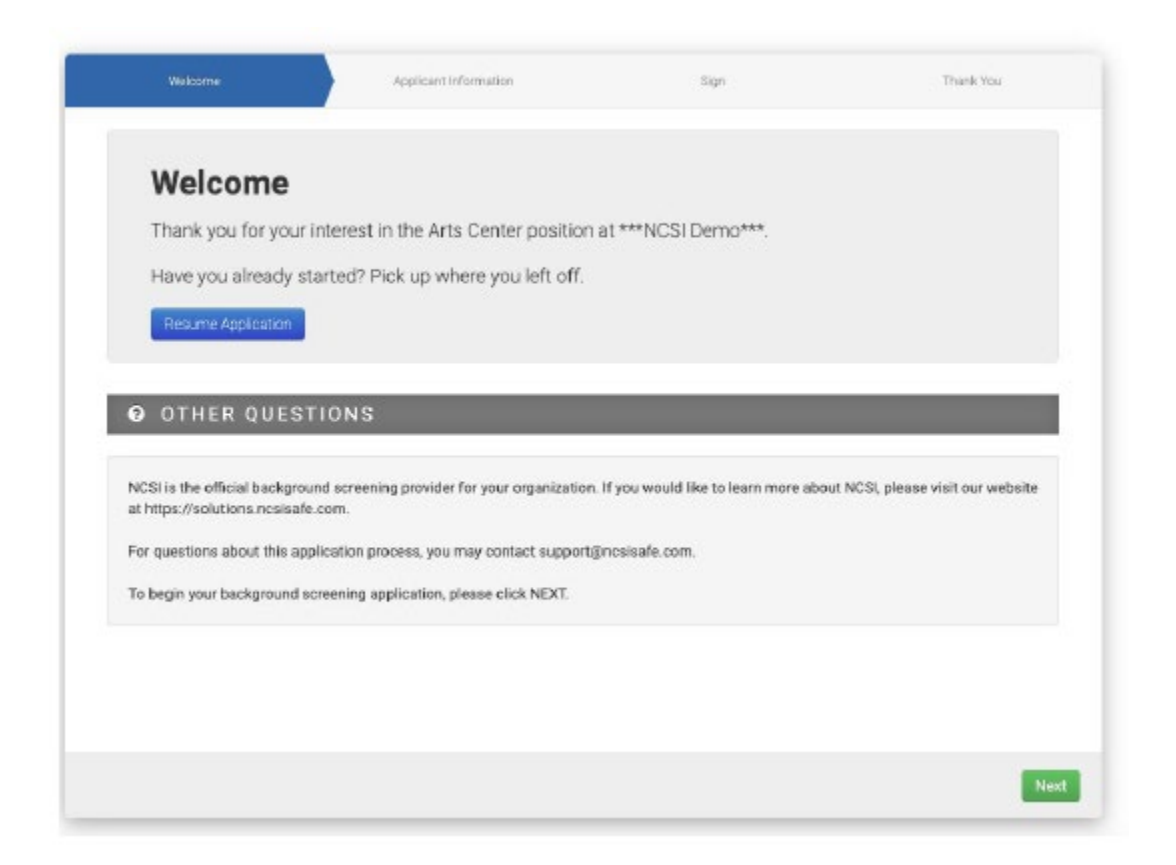

**Step 3:** After clicking Next, you will begin filling out your information including full legal name, date of birth, SSN, and current address. Then you will click "Next".

| 🛔 APPL                                                                         | ICANT INFO                                                                                                    |                                                                                                    |                                                           |                        |      |
|--------------------------------------------------------------------------------|----------------------------------------------------------------------------------------------------|----------------------------------------------------------------------------------------------------|-----------------------------------------------------------|------------------------|------|
| TO AVOID DE<br>- Enter your L<br>- DO NOT use<br>- Double-chec                 | LAVS IN THE RETURN<br>EGAL name as it app<br>rricknames (ex. Rob<br>:k your entry for accu                                                                                                    | NOF YOUR BACKGROUND Si<br>ears on your current valid go<br>for Robert, Sue for Susan).<br>racy before continuing with y | CREENING RESULT<br>vernment-issued II<br>your submission. | TS, PLEASE MAKE SURE Y | rou: |
| Name *                                                                         |                                                                                                    |                                                                                                    | D08 *                                                     |                        |      |
| First                                                                          | Middle Las                                                                                                    | it .                                                                                                    |                                                           |                        |      |
| ēmail *                                                                        |                                                                                                    |                                                                                                    | SSN *                                                     |                        |      |
|                                                                                |                                                                                                    |                                                                                                    |                                                           |                        |      |
|                                                                                |                                                                                                    |                                                                                                    |                                                           |                        |      |
| 🖷 ADDF                                                                         | RESS HISTOR                                                                                                    | ٤¥                                                                                                    |                                                           | _                      |      |
| ADD The application                                                            | RESS HISTOP                                                                                                    | ₹¥<br>e two-letter state abbreviatio                                                                                    | on in the ST field (r                                     | ex, CO for Colorado).  |      |
| ADDR                                                                           | RESS HISTOF                                                                                                    | ₹¥<br>e two-letter state abbreviatie                                                                                    | on in the ST field (r                                     | ix. CO for Colorado).  |      |
| ADDR<br>The application<br>CURRENT<br>Domestic C                               | RESS HISTOF<br>on will accept only th<br>) International                                                                                                    | ₹¥<br>e two-letter state abbreviatie                                                                                    | on in the ST field (r                                     | ix, CO for Colorado).  |      |
| ADDE<br>The application<br>CURRENT<br>Domestic C<br>Address *                  | RESS HISTOF<br>on will accept only th<br>) International                                                                                                    | €¥<br>e two-letter state abbreviatio                                                                                    | on in the ST field (r                                     | x, CO for Colorado).   |      |
| ADDF<br>The application<br>CURRENT<br>Domestic<br>Coddress *<br>Street<br>City | RESS HISTOR<br>on will accept only th<br>International                                                                                                    | ₹¥<br>e two-letter state abbreviatie                                                                                    | on in the ST field (r                                     | ix. CO for Colorado).  |      |
| ADDR<br>The applicant<br>CURRENT<br>Domestic<br>Address *<br>Street<br>City    | n will accept only the second second | e two-letter state abbreviatio                                                                                          | on in the ST field (r                                     | x, CO for Colorado).   |      |

**Step 4:** Make the appropriate selections from the State and City Notices menus indicating where your participation is located and your current residence, and click "Next".

| STATE AND O                 | ITY NOT          | ICES                             |                 |    |
|-----------------------------|------------------|----------------------------------|-----------------|----|
| l certify that I am an indi | vidual seeking p | prospective or continued employm | ant to work in: |    |
| Please Select               | •                |                                  |                 |    |
| I am a resident of:         |                  |                                  |                 |    |
| Please Select               | ٥.               |                                  |                 |    |
|                             |                  |                                  |                 |    |
|                             |                  |                                  |                 |    |
|                             |                  |                                  |                 |    |
|                             |                  |                                  |                 |    |
|                             |                  |                                  |                 |    |
|                             |                  |                                  |                 |    |
|                             |                  |                                  |                 |    |
| ark                         |                  |                                  |                 | Ni |

**Step 5:** You will be provided various background screening disclosures including but not limited to the following:

- Electronic Signature Consent
- Disclosure Regarding Background Investigation
- A Summary of Your Rights Under the Fair Credit Reporting Act (FCRA)
- Applicable City and State Notices
- Acknowledgement and Authorization for Background Check

Each NCSI disclosure requests certification by entering Name, clicking a checkbox, providing the last 4 digits of SSN or a combination of these actions . Depending on the State and City selected by the registrant, various applicable disclosures will be provided that require similar acknowledgment. The last page the registrant signs will provide the option to click a checkbox to receive a copy of their completed background screening results. The most-up-to date NCSI disclosures can be reviewed by contacting support@ncsisafe.com.